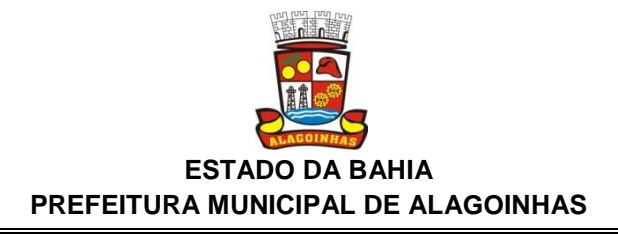

## MANUAL DE SOLICITAÇÃO DE REEMBOLSO

Concurso Público - Edital 001/2019 – Alagoinhas – BA

## 1º passo – Acesse o site http://reembolso.alagoinhas.ba.gov.br/.

Você verá essa tela para digitar seu CPF, preencha corretamente:

| 🌉 ALAGDINHAS | Home Reembolso *                                                                                                    |   |
|--------------|----------------------------------------------------------------------------------------------------|---|
| <            | ALAGOINHAS                                                                                                    | > |
|              | CONCURSO PÚBLICO - № 01/2019 - SOLICITAÇÃO DE REEMBOLSO<br>Bem-vindo<br>CPF Digite o CPF sem traços e pontos<br>Entrar |   |

## 2° passo – Verifique se logo após irá aparecer seu nome completo corretamente.

| alagoinhas | Home | Reembolso 🔻                 |                                                            |
|------------|------|-----------------------------|------------------------------------------------------------|
|            |      | CONCURSO PÚI                | BLICO - Nº 01/2019 - SOLICITAÇÃO DE REEMBOLSO              |
|            |      |                             | CPF confirmado com sucesso!                                |
|            |      | Você está logado            | Bem-vindo<br>come Nome de Teste de Candidato Concurso Sair |
|            |      |                             | Menu rápido                                                |
|            |      |                             |                                                            |
|            |      | Reembolso                   | Gerar comprovante                                          |
|            |      | Solicite aqui seu reembolso | Imprima seu comprovante aqui                               |

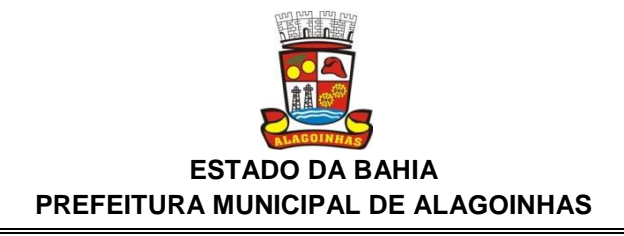

3º passo – Se os dados estiverem corretos, então você poderá fazer a solicitação de reembolso ou gerar o comprovante (caso já tenha feito a solicitação).

| CONCURSO PÚBLICO - Nº 01/2019 - SOLICITAÇÃO DE REEMBOLSO<br>CPE confirmado com sucesso!<br>Decê está logado co no Nome de Teste de Candidato Concurso<br>Sint<br>Concurso Sint<br>Secondo Sint<br>Secondo Sin                                                                                                    | 🧸 ALAGOINHAS | Home | Reembolso 🔻                              |                                                                                  |
|----------------------------------------------------------------------------------------------------|--------------|------|------------------------------------------|----------------------------------------------------------------------------------|
| CPF confirmado com sucesso!<br><b>Bem-vindo</b><br>Você está logado co no Nome de Teste de Candidato Concurso<br><b>Sin</b><br><b>Menu rápido</b><br><b>Sin</b><br><b>Sin</b> |              |      | CONCURSO PÚE                             | BLICO - № 01/2019 - SOLICITAÇÃO DE REEMBOLSO                                     |
| Bem-vindo<br>Você está logado co no Nome de Teste de Candidato Concurso<br>Sir<br>Menu rápido<br>Está logado co no Nome de Teste de Candidato Concurso<br>Sir                                                                                                    |              |      |                                          | CPF confirmado com sucesso!                                                      |
| Reembolso                                                                                                    |              |      | Você está logado                         | Bem-vindo<br>como Nome de Teste de Candidato Concurso <b>S</b> ir<br>Menu rápido |
| Solicite aqui seu reembolso Imprima seu comprovante aqui                                                                                                    |              |      | Reembolso<br>Solicite aqui seu reembolso | Gerar comprovante<br>Imprima seu comprovante aqui                                |

4º passo – Após clicar em reembolso, abrirá a seguinte página:

| alagoinh | ns Home Reembolso 🔻 |                                                                                                    |
|----------|---------------------|----------------------------------------------------------------------------------------------------|
| (        | COI<br>Cas          | NCURSO PÚBLICO - Nº 01/2019 - SOLICITAÇÃO DE REEMBOLSO<br><b>Bem-vindo</b><br>Você está logado como Nome de Teste de Candidato<br>Sair<br>o já tenha solicitado reembolso, poderá gerar o comprovante aqui |
|          | Foi                 | rmulario de Solicitação de Reembolso                                                                                                    |
|          |                     | DADOS PESSOAIS                                                                                                    |
|          | Inscrição:          | 12345678                                                                                                    |
|          | Nome completo:      | Nome de Teste de Candidato                                                                                                    |
|          | CPF:                | 12345678990                                                                                                    |

Preencha todos campos atentamente para que o valor de reembolso solicitado seja depositado na sua conta bancária.

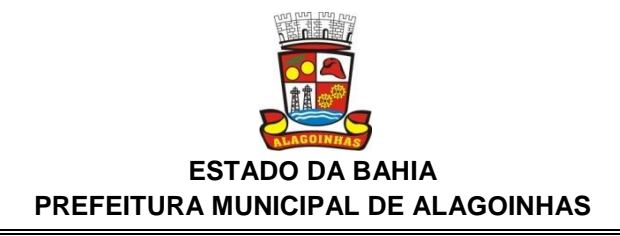

5º passo – Após preencher os dados e anexar os comprovantes solicitados, clique em Enviar.

| Cargo:                                                                     | SELECIONE O CARGO                           |
|----------------------------------------------------------------------------|---------------------------------------------|
| Anexar comprovante de residência:<br>(Arquivos permitidos: pdf, jpg e png) | Escolher arquivo Nenhum arquivo selecionado |
| Anexar comprovante de pagamento:<br>(Arquivos permitidos: pdf, jpg e png)  | Escolher arquivo Nenhum arquivo selecionado |
|                                                                            | DADOS BANCÁRIOS                             |
| Agência:                                                                   |                                             |
| Banco:                                                                     | SELECIONE O BANCO                           |
| Conta:                                                                     |                                             |
| OP.:                                                                       |                                             |
|                                                                            | Enviar Apagar                               |

Caso tenha cadastrado algum dado errado, favor entrar em contato com o setor de protocolo da prefeitura através das seguintes opções:

Telefones: 0800 075 3422 ou 75 3422-3221

E-mail: ouvidoria@alagoinhas.ba.gov.br

 6º passo – Após clicar em enviar, poderá ser feito a impressão do comprovante através do botão "Gerar Comprovante" conforme a imagem abaixo:

| 🧸 ALAGOINHAS | Home Reembolso -                                                                                                    |
|--------------|----------------------------------------------------------------------------------------------------|
|              | CONCURSO PÚBLICO - Nº 01/2019 - SOLICITAÇÃO DE REEMBOLSO<br>Pedido de reembolso Nome de Teste de Candidato enviado com sucesso!                                             |
|              | Gerar comprovante                                                                                                    |
|              |                                                                                                    |
|              | Prefeitura De<br>ALAGOINHAS<br>Prefeitura Municipal de Alagoinhas<br>Praça Graciliano de Freitas, n.º 1. Centro - Alagoinhas/Bahia - CEP: 48010-110   75 3423-8306<br>f ❤ 0 |
|              | f 💅 🧭<br>Copyright © 2018 - All Rights Reserved - Desenvolvido pelo DTI-SEMAD - <u>Prefeitura Municipal de Alagoinhas</u>                                                   |

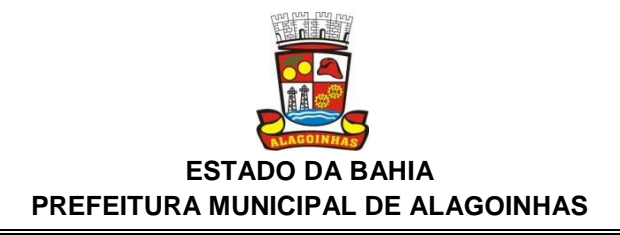

7º passo – Clique no botão "Imprimir Comprovante" para fazer a impressão do seu comprovante:

| CONCURSO PÚBLICO - Nº 1/2019 - SOLICITAÇÃO DE REEMBOLSO     Inscrição   Nome Completo   CPF   RG   Cargo     12345678   Nome de Teste de Candidato   12345678900   1277932751   ASSISTENTE ADMINISTRATIVO   Imprimir comprovante | Inscrição   Nome Completo   CCPF   RG   Cargo     12345678   Nome de Teste de Candidato   12345678990   1277932751   ASSISTENTE ADMINISTRATIVO   Imprimir comprovante | Inscrição   Nome Completo   CPF   RG   Cargo     12345678   Nome de Teste de Candidato   1234567890   1277932751   ASSISTENTE ADMINISTRATIVO   Imprimir comprovante | 🦉 ALAGOINI | l <b>ÁS</b> Hom | e Reembolso 🔻              |                  |                 |                           |                      |
|----------------------------------------------------------------------------------------------------|----------------------------------------------------------------------------------------------------|----------------------------------------------------------------------------------------------------|------------|-----------------|----------------------------|------------------|-----------------|---------------------------|----------------------|
| Inscrição     Nome Completo     CPF     RG     Cargo       12345678     Nome de Teste de Candidato     1234567890     1277932751     ASSISTENTE ADMINISTRATIVO     Imprimir comprovante                                          | InscriçãoNome CompletoCCPFRGCargo12345678Nome de Teste de Candidato123456789901277932751ASSISTENTE ADMINISTRATIVOImprimir comprovante                                 | InscriçãoNome CompletoCCPFRGCargo12345678Nome de Teste de Candidato123456789901277932751ASSISTENTE ADMINISTRATIVOImprimir comprovante                               |            |                 | CONCL                      | IRSO PÚBLICO - N | № 01/2019 - SOL | ICITAÇÃO DE REEMBOLSO     |                      |
| 12345678 Nome de Teste de Candidato 12345678990 1277932751 ASSISTENTE ADMINISTRATIVO Imprimir comprovante                                                                                                    | 12345678 Nome de Teste de Candidato 12345678990 1277932751 ASSISTENTE ADMINISTRATIVO Imprimir comprovante                                                             | 12345678   Nome de Teste de Candidato   12345678990   1277932751   ASSISTENTE ADMINISTRATIVO   Imprimir comprovante                                                 |            | Inscrição       | Nome Completo              | CPF              | RG              | Cargo                     |                      |
|                                                                                                    |                                                                                                    |                                                                                                    |            | 12345678        | Nome de Teste de Candidato | 12345678990      | 1277932751      | ASSISTENTE ADMINISTRATIVO | Imprimir comprovante |

8º passo - Na tela seguinte clique no botão "Imprimir":

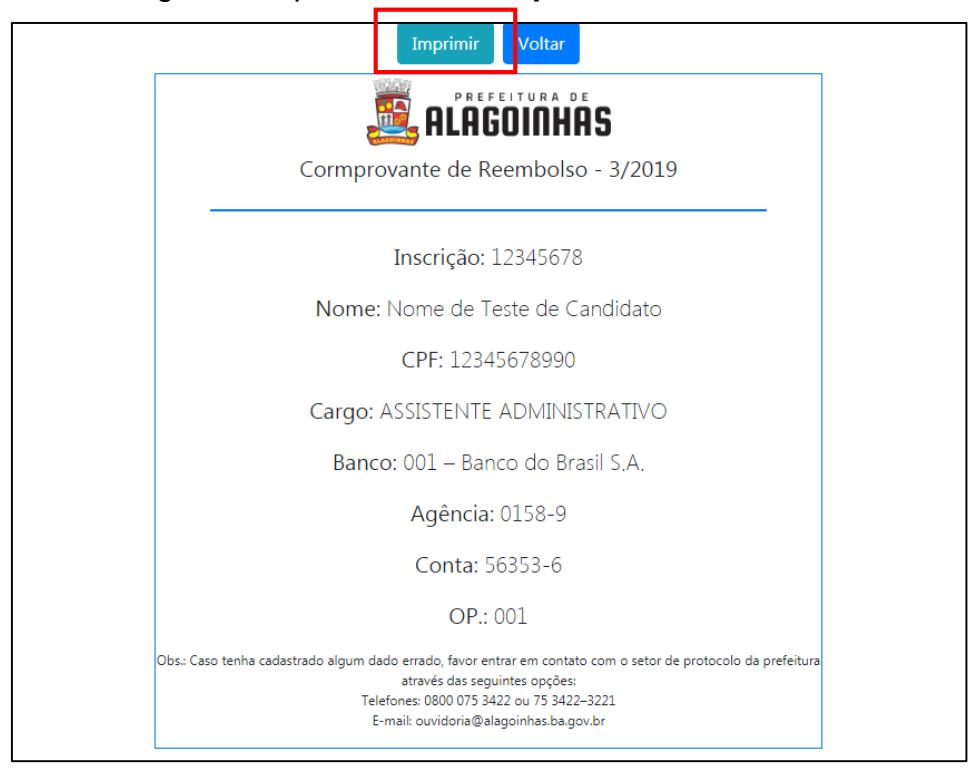